## Formative assessment: linking Remindo test to Brightspace (HUM)

Adding formative Remindo tests to your Brightspace course is easier than ever with the new LTI 1.3 integration:

- 1. Create your recipe in Remindo.
- 2. In your Brightspace course, go to "Content" and click on "Add Existing"

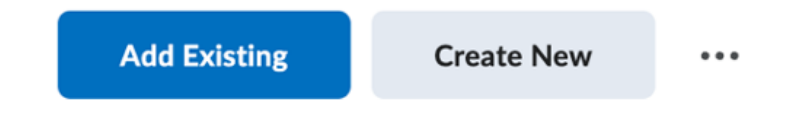

3. Click on "Remindo"

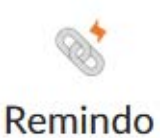

4. Select the course ("vak") in the pop-up window (all courses in Remindo that are linked to your ULCN will show up)

- 5. Select the test recipe ("toetsmatrijs")
- 6. Click on "Kies toetsmatrijs" ("select recipe")

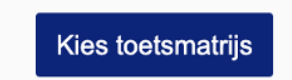

Fini! The Remindo test will be integrated into your Brightspace course. It will automatically be set to the recommended "Open in new tab" setting.

This document has last been updated by ECOLe on May 6, 2024